#### Install App onto your Android device 1.

Go to the Google Play Store

Search for Well Red Companion.

Install Well Red Companion app onto your Android device.

When the installation has finished, close the Well Red Companion App on your Android device.

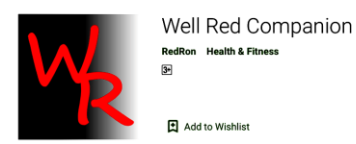

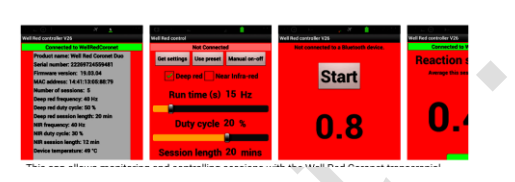

Well Red Companion app should appear on the screen.

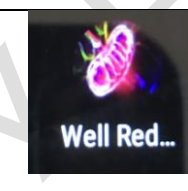

Connect Coronet and device using Bluetooth 2.

Turn on your Coronet.

For the App to work, the Coronet **MUST** be turned on.

Use Settings to locate Bluetooth on your Android device.

Turn on Bluetooth.

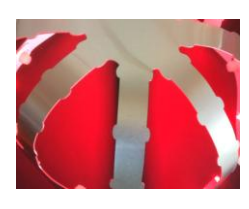

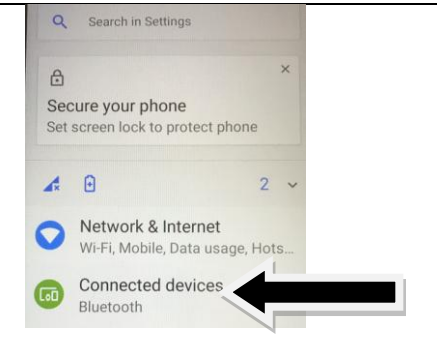

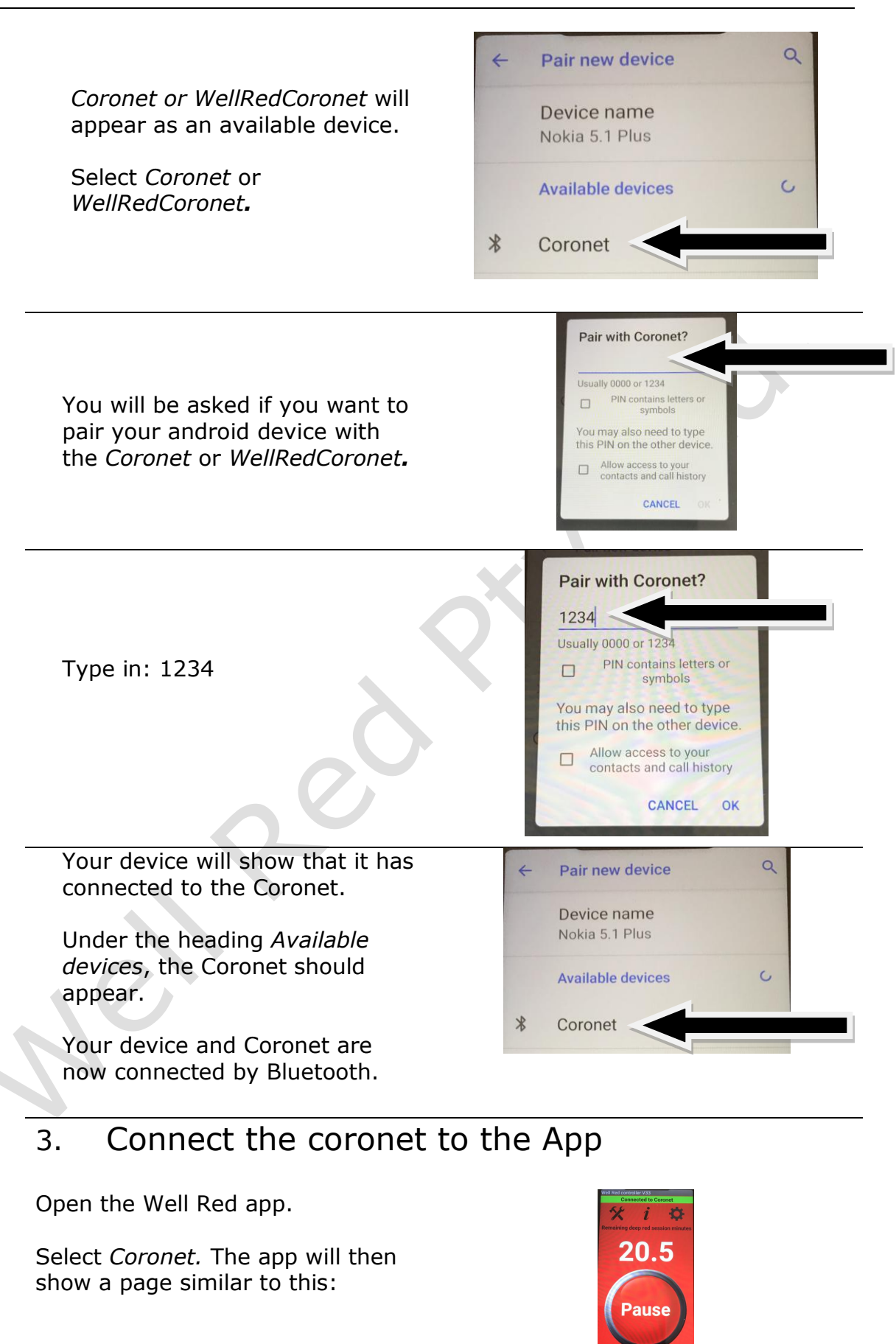

### Pause / Resume

Select *Pause*, to temporarily stop your Coronet.

To restart your Coronet, select *Resume* 

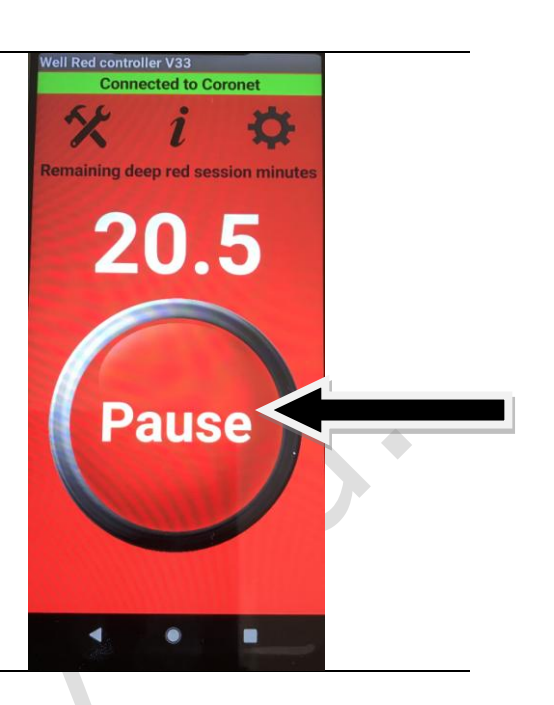

### Cogweel

The Cogwheel is the Settings icon.

Use this if you have a Duo and you want to change to the Mono settings. Check out the separate instructions.

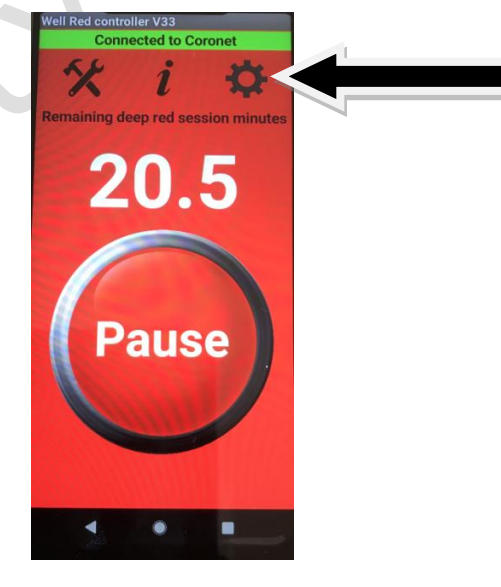

### Information

This gives all the details about your Coronet's settings.

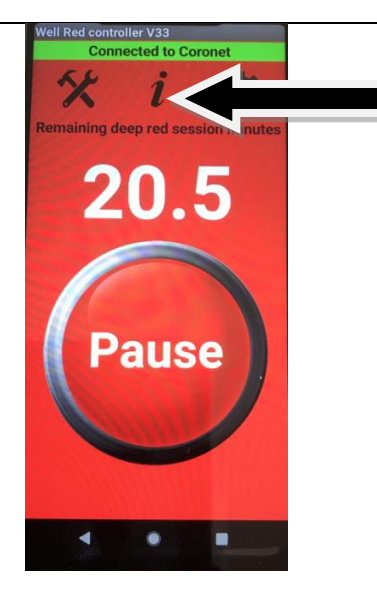

### Tools

This takes you to two useful games.

- 1. Tremor Test
- 2. Reaction Test

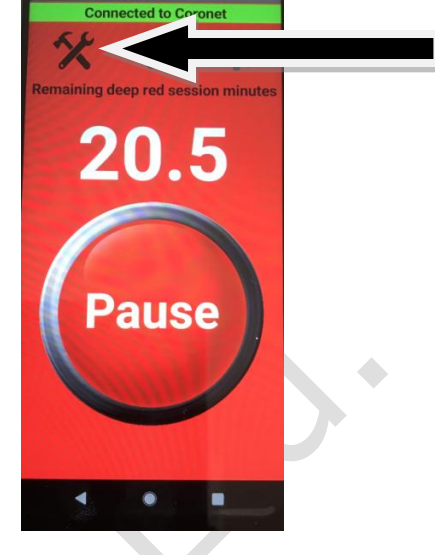

### **Tremor Test**

Hold Your Android device comfortably in one hand, with your arm loose by your side and your elbow at a 90 degree angle.

Select start and hold your device as still as you can.

After ten seconds, your Tremor Test score appears.

Discard the first test, then do it again.

You can save the result. It is useful to keep records and see how things change over time. Always have your arm and hand in the same positions.

You don't need to be connected to your Coronet to use the Tremor Test.

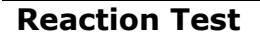

Hold Your Android device comfortably in one hand, in a comfortable position.

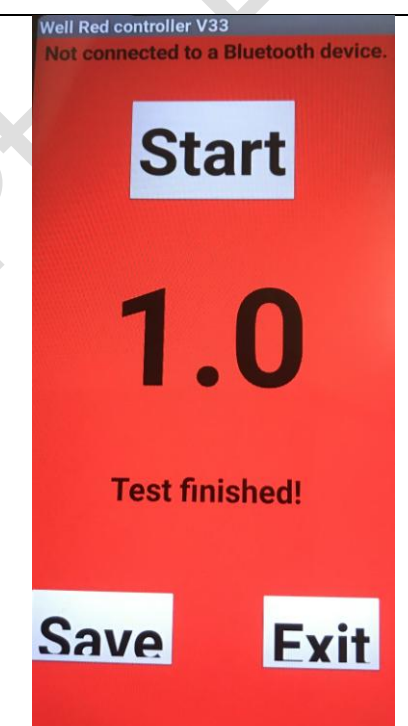

Well Red Pty Ltd. Email: enquiries@wellred.com.au

With your other hand, press start.

When the numbers start to flash, turn it off as soon as you can.

Discard the first test, then do it again.

You can save the result. It is useful to keep records and see how things change over time. Always have your arm and hand in the same positions.

You don't need to be connected to your Coronet to use the Tremor Test.